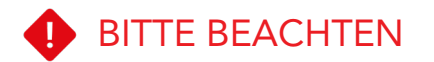

Sie sind nur dann geschützt, wenn Ihre Gäste über die Beschützerbox 3 mit dem Internet verbunden sind.

Sie können die Funktion der Beschützerbox 3 prüfen, indem Sie in Ihrem Browser folgende URL eingeben, während Sie mit der Beschützerbox 3 verbunden sind (und nur dann):

www.beschuetzerbox.de/IP

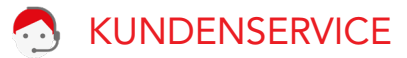

Haben Sie Fragen oder Probleme?

www.beschützerbox.de

030-692 066 258

mail@beschuetzerbox.de

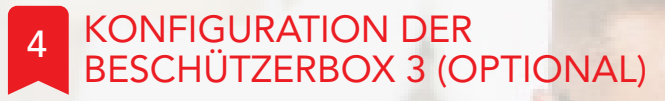

Verwalten Sie Ihre Beschützerbox 3 und deren Funktionen bequem aus der Ferne über unsere Webseite. Dafür muss die Beschützerbox 3 mit dem Internet verbunden sein.

Registrieren Sie Ihr Gerät unter https://cloud.beschuetzerbox.de/ indem Sie auf "Jetzt registrieren" klicken.

Zum Registrieren benötigen Sie die Beschützerbox-PIN und die Seriennummer:

## Beschützerbox

INSTALLATIONSANLEITUNG

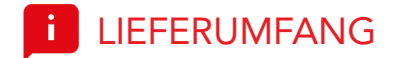

Beschützerbox 3 Netzwerkkabel Stromkabel

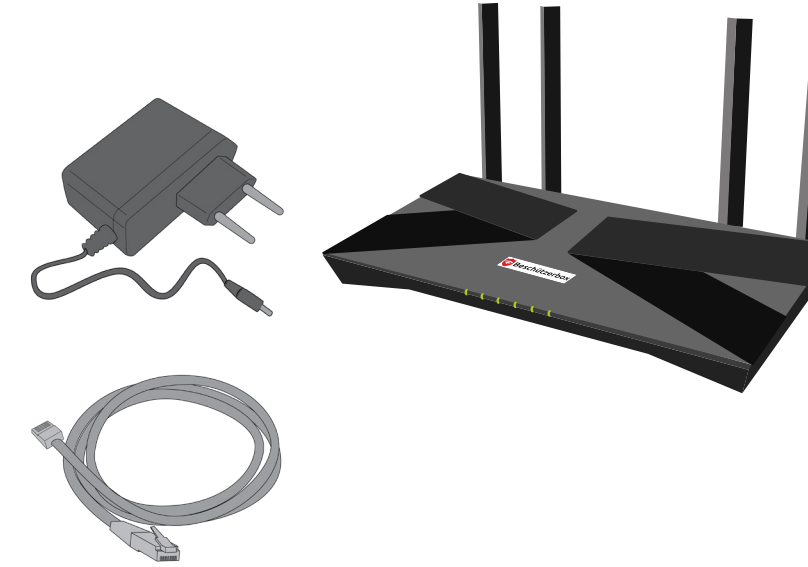

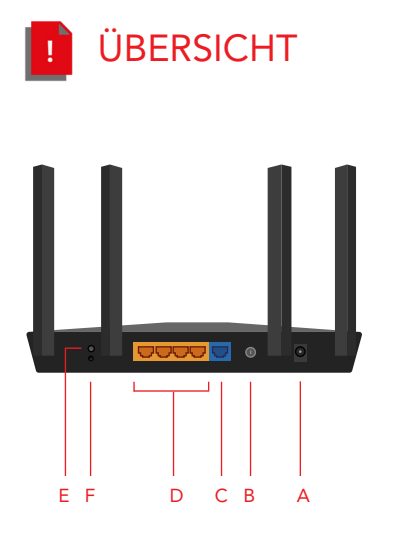

A Stromanschluss B An/Aus-Taste C WAN-Anschluss D LAN-Anschlüsse E WPS-/Wifi-Taste (ohne Funktion) F Reset-Taste (ohne Funktion)

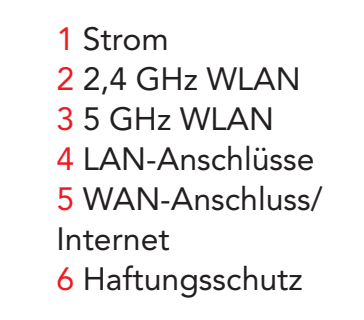

1 2 3 4 5 6

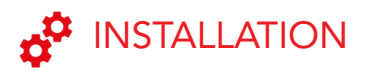

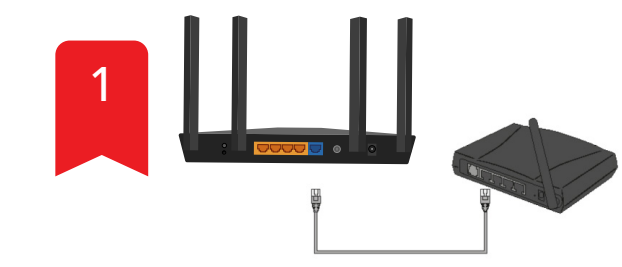

Verbinden Sie die Beschützerbox 3 mit dem mitgelieferten Netzwerkkabel über den blauen WAN Port mit einem der LAN Anschlüsse auf der Rückseite Ihres Internet-Routers.

Die Beschützerbox 3 kann auch an einen Switch oder Access Point angeschlossen werden.

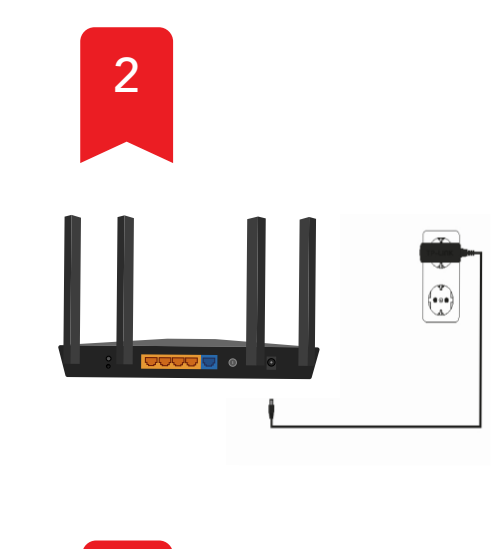

3

Verbinden Sie die Beschützerbox 3 mit dem Strom.

Warten Sie 3 Minuten während sich die Beschützerbox 3 mit dem Internet verbindet und aktualisiert.

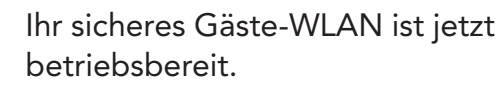

Die WLAN Zugangsdaten befinden sich auf der Unterseite der Beschützerbox 3.